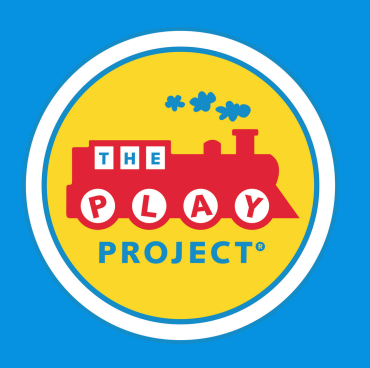

#### STEP 1

### Go to our Public Dasboard

On our <u>dashboard</u>, please click the blue login button on the top right corner **Login** 

Sign Up

STEP 2

# Select "Sign Up"

Click the blue button

STEP 3

## **Enter Your Enrollment Key**

Please enter in your enrollment key

STEP 4

# Sign Up

Enter in the required fields to create your account. Once that is completed, click the blue Sign Up button at the bottom.

STEP 5

#### **Begin Your Course**

Start your learning by clicking on the "My Courses" button on your dashboard.

If you are experiencing any issues, please contact help@playproject.org